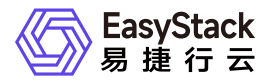

证书服务 用户指南

产品版本: v1.0.1 发布日期: 2024-06-05

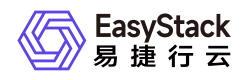

| 1 | 用户指南     | 1 |  |
|---|----------|---|--|
|   | 1.1 私有CA | 1 |  |
|   | 1.2 证书管理 | 2 |  |

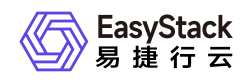

# 1 用户指南

## 1.1 私有CA

本章节主要介绍在"私有CA"页面中,针对私有CA的一系列运维管理操作,如:查看详情、启用、禁用、删除等。其中,在云平台的顶部导航栏中,依次选择[产品与服务]-[证书服务]-[私有CA],即可进入"私有CA"页面。

## 查看私有CA详情

1. 在"私有CA"页面中,单击私有CA名称链接,跳转至私有CA详情页面,即可查看私有CA详情。

## 启用/禁用私有CA

私有CA创建完成后默认为"已启用"状态,被禁用后将无法签发下级从属CA和私有证书。

1. 在"私有CA"页面中,单击目标私有CA操作栏的 启用 或 禁用 按钮,弹出操作提示框。 2. 单击 启用 或 禁用 完成操作。

## 编辑私有CA

仅支持修改描述信息。

1. 在"私有CA"页面中,单击目标私有CA操作栏的 更多 - 编辑 按钮,弹出编辑对话框。 2. 修改信息,单击 编辑 完成操作。

## 删除私有CA

若目标私有CA下仍存在从属CA或私有证书时,将无法直接删除目标CA,当删除其签发的全部证书和所有从属CA后,方可删除目标CA。

1. 在"私有CA"页面中,单击目标私有CA操作栏的 更多 - 删除 按钮,弹出删除提示框。

2. 单击 删除 完成操作。

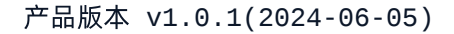

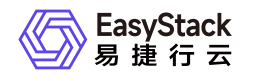

## 1.2 证书管理

本章节主要介绍在"证书管理"页面中,针对证书的一系列运维管理操作,如:查看详情、上传第三方证书、删 除证书等。其中,在云平台的顶部导航栏中,依次选择[产品与服务]-[证书服务]-[证书管理],即可进入"证书管 理"页面。

#### 查看证书详情

用于查看证书的有效期、算法、归属项目等详细信息。

1. 在"证书管理"页面中,单击证书名称链接,即可进入证书详情页面查看信息。

#### 上传证书

可将第三方生成的证书上传至平台进行存储及统一管理。暂不支持上传国密算法的证书。

- 1. 在"证书管理"页面中, 单击 上传证书 , 弹出"上传证书"对话框。
- 2. 配置证书名称及描述信息,将证书内容、证书链及证书私钥以文件形式上传或直接输入。

3. 单击 上传 完成操作。

#### 编辑证书

仅支持修改描述信息。

1. 在"证书管理"页面中,勾选目标证书,单击 编辑 ,弹出"编辑描述"对话框。

2. 修改描述信息,单击保存完成操作。

#### 删除证书

在"证书管理"页面中,选择一个或多个待删除的证书,单击 删除 ,弹出"删除证书"提示框。
2.单击 删除 完成操作。

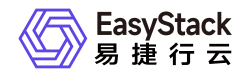

咨询热线: 400-100-3070

北京易捷思达科技发展有限公司: 北京市海淀区西北旺东路10号院东区1号楼1层107-2号 南京易捷思达软件科技有限公司: 江苏省南京市雨花台区软件大道168号润和创智中心4栋109-110

邮箱:

contact@easystack.cn (业务咨询) partners@easystack.cn(合作伙伴咨询) marketing@easystack.cn (市场合作)